## Оформление отпуска товаров в отделения (кабинеты)

Если склад-получатель имеет тип **Склад отделения**, то такое перемещение оформляется документом **Отпуск в отделение**.

В программе возможны два варианта формирования отпуска товаров в отделения (кабинеты):

- без электронного документа Требование отделения;
- на основании документа Требование отделения.

Первый вариант ведения учета подразумевает, что в программе работают только сотрудники складов, формирование требований отделений (кабинетов) производится только в бумажном виде (без создания электронного документа в базе данных). Такой вариант учета применяется, как правило, на этапе запуска системы. Второй вариант учета подразумевает, что в программе автоматизируются рабочие места в отделениях (кабинетах). В таком случае каждое отделение (кабинет) формирует на своем рабочем месте документ **Требование отделения**, на основании которого склад делает отпуск товара.

## Отпуск в отделение без требования отделения:

Для создания отпуска необходимо зайти в раздел «Управление запасами»

- «Документы отпуска в отделение»

| =        | ★ 13 Q. Д.                  | ,                                                 |                                     | Touce (Ctil+F)                                |
|----------|-----------------------------|---------------------------------------------------|-------------------------------------|-----------------------------------------------|
| -        |                             | Заимствование погашение товаров между источниками | Складские операции                  | Отчеты                                        |
|          |                             | Отчеты по запасам и закупкам                      | Складские документы                 | Дополнительные отчеты                         |
| <u> </u> | y ter b orgenenning         |                                                   | Перемещения товаров                 | Отчет о движении лекарственных средств подлеж |
| -        | Управление запасами         | Запасы                                            | Документы отпуска в отделения       |                                               |
| -        | superior autocaum           | Забраковки серий                                  | Внутренние потребления товаров      | Сервис                                        |
| -        | Нормативно-справочная       | Партии                                            | Возвраты из отделений               | Дополнительные обработки                      |
|          | информация                  |                                                   | Заказ на перемещение                | Выгрузка базы товаров в ТСД                   |
| E        | Partan autopartaunu i jaiat | Работа с поставщиками                             |                                     | Классификация номенклатуры                    |
|          | Регламентированный учет     | Заказы поставщикам                                | Лабораторно фасовочные работы       | Печать этикеток и ценников                    |
|          | Oereusõsee                  | Спецификации к договорам                          | Журнал лабораторно-фасовочных работ | Поиск забракованных серий                     |
| m        | Органаизер                  |                                                   | Лекарственные прописи               | 1С:Маркировка.МДЛП                            |
|          | A                           | Закупки и возвраты                                |                                     | 1С:Маркировка.МДЛП                            |
| *        | удминистрирование           | Поступления товаров                               | Изпишки и недостачи                 |                                               |
| 0        | Danafaran (m.f.)            | Поступления доп. расходов                         | Инвентаризации товаров на складах   |                                               |
|          | дораоотки (тмо)             | Возвраты товаров поставщикам                      | Складские акты                      |                                               |
|          |                             | Акты о расхождениях при поступлении товаров       |                                     |                                               |
|          |                             |                                                   | См. также                           |                                               |
|          |                             | Ценообразование                                   | Номенклатура                        |                                               |
|          |                             | Цены номенклатуры                                 | Склады                              |                                               |
|          |                             | Виды цен                                          | Контрагенты                         |                                               |
|          |                             |                                                   |                                     |                                               |

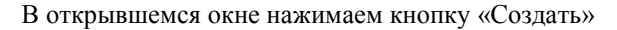

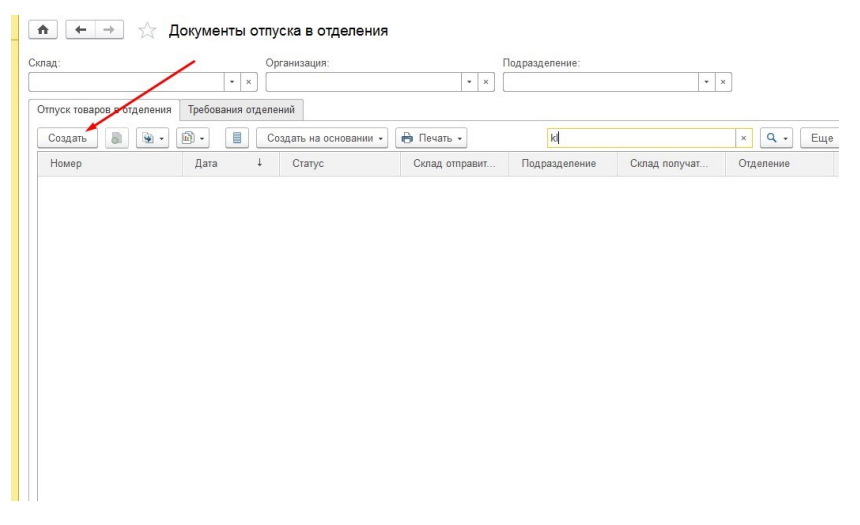

После чего открывается форма документа «Отпуск в отделение»

|                 | Записать                  | Провести           |     | • Создать на ос          | сновании 🔹 📑 Печать 👻 🥥 Подг       | иса | ть |   | Ещ |
|-----------------|---------------------------|--------------------|-----|--------------------------|------------------------------------|-----|----|---|----|
| гус: Принято    | •                         |                    |     |                          |                                    |     |    |   |    |
| Отпуск товаро   | ры (т)<br>в по требованию | 1                  |     |                          |                                    |     |    |   |    |
| омер:           | от:                       | 30.11.2018 0:00:00 |     | Организация:             | ГБУЗ ТО "ОКБ                       | -   | P  |   |    |
| одразделение:   | Алтека                    |                    | 0   | Склад отправитель:       | Аптека ГБУЗ ТО ОКБ                 |     | e  | - |    |
| тделение:       | Хирургическое отдел       | тение              | @   | Склад получатель:        | Хирургическое отделение            |     | e  | + |    |
| тветственный:   |                           |                    | • 0 | Источник финансирования: | OMC 0901                           |     | P  | - |    |
| татья затрат:   |                           |                    | • @ | Группа ПКУ:              | Лекарственные препараты неподлежац | -   | P  |   |    |
| ополнительные р | оеквизиты                 |                    |     |                          |                                    |     |    |   |    |
| ухгалтер:       |                           |                    |     | - C                      |                                    |     |    |   |    |
| омментарий:     |                           |                    |     |                          |                                    |     |    |   |    |
|                 |                           |                    |     |                          |                                    |     |    |   |    |
|                 |                           |                    |     |                          |                                    |     |    |   |    |
|                 |                           |                    |     |                          |                                    |     |    |   |    |
|                 |                           |                    |     |                          |                                    |     |    |   |    |

Пошагово заполняем вкладку «Основное». Подразделение отправитель – склад отправитель заполняется автоматически , отделение получатель – склад получатель заполняется автоматически, Источник финансирование , группа ПКУ.

Далее переходим во вкладку «Товары»

| Chryske Coldannie (Coldannie)                                                                |      |
|----------------------------------------------------------------------------------------------|------|
| Основное Присоединенные файлы Тюмбит: электронные подписи История изменений                  |      |
| Провести и закрыть Записать Провести 💽 • 🗐 Создать на основании • 🕞 Печать • 🌀 Подписать Еще | ?    |
| Статус: Принято +                                                                            |      |
| Основное Товары                                                                              |      |
| Добавить 🛧 🔹 🐚 🐛 🦪 полнить Ввести пациентов                                                  | le . |
| N Номенклатура 🏠 Подобрать товары 🔪 Ед. изм. К. Партия                                       |      |
| Источник финансирования                                                                      |      |
| Заполнить пациентов по требованию                                                            |      |
|                                                                                              |      |
|                                                                                              |      |
|                                                                                              |      |
|                                                                                              |      |
|                                                                                              |      |
|                                                                                              |      |
|                                                                                              |      |
|                                                                                              |      |
|                                                                                              |      |
|                                                                                              |      |

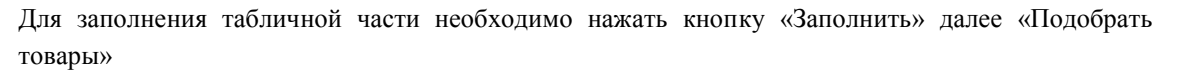

| Перенести в документ                                                                                                    |                          |                          |                    |           |                         |                        | Еще 👻                            |
|----------------------------------------------------------------------------------------------------|--------------------------|--------------------------|--------------------|-----------|-------------------------|------------------------|----------------------------------|
| адбор на дату Дата: 30.11.2018<br>жумента:                                                                                                    | 🖬 Карточка товара        |                          |                    | • x       | По точному соответствию | Фильтр по              | иерархии *                       |
| Наименование                                                                                                    | ↓ Цена                   | В наличии                | Доступно           | Ед.изм.   | Серия, Партия, И        | 0 💼 Ha                 | оменклатура                      |
| Амитриптилин-Гриндекс, табл. п.п.о. 10 мг, бл., 10,                                                                                                    | n 44,15                  | 0,600                    | 0,600              | пач. карт |                         | •                      | Алтечные товары                  |
| Амитриптилин-Гриндекс, табл. п.п.о. 10 мг, бп., 10,                                                                                                    | n                        | 2,000                    | 2,000              | пач. карт | 3781017 до 01.1(        | •                      | Корзина                          |
| Амитриптилин, табл. 25 мг. ул. контурн. яч., 50. лач                                                                                                    | 26.40                    | 19.000                   | 19.000             | пач. карт | 141117 po 01.12         | 0 💼                    | Материальные запасы              |
| Амоксиклав, пор. д/сусп. для приема внутрь 400 м                                                                                                    | r. 168.25                | 40.000                   | 40.000             | пач карт  | HL7714 ao 31.10         | • <b>f</b>             | 📋 ГСМ (масла ,бензины)           |
| Амоксициплин. табл., 500 мг. N 20 Биохимик ПАО                                                                                                    | 63.73                    | 97.000                   | 97.000             | пач. карт | 1580418 до 01.05        | 0 6                    | Запчасти                         |
|                                                                                                    | n                        | 1 000 000                | 1 000 000          | пач карт  | 140818 до 01 09         | 9                      | 🖲 Запчасти автомобильные         |
| Амоксициплин+Клавулановая киспота                                                                                                    | a 47.96                  | 16.000                   | 16 000             | пач карт  | 80518 no 01 06 2        | e                      | 🖲 🛅 Запчасти прочие              |
| Ампиниялин + Сульбактам пор. пр-ра для в/в и в                                                                                                    | 32.54                    | 5 000 000                | 5 000 000          | nay kapt  | JD826 no 31 01 2        | ÷ f                    | Материальные ценности            |
| Ампициплин + Сульбактам, пор. д/р-ра для в/в и в                                                                                                    |                          |                          |                    | 101       | JD826 no 31.01.2        | • 8                    | Непроизведенные активы           |
| Ампициплин + Сульбактам, пор. д/р-ра для в/в и в                                                                                                    | Ввод количества (1С:Пред | (антянар                 | 5 M M+ M-          |           | JD861 до 30.06.2        |                        | Основные средства                |
| Ампициплин + Сульбактам, пор. д/р-ра для в/в и в                                                                                                    | Ввод количества          | /                        |                    | IDI       | JD864 до 30.06.2        | • 💼                    | ОКБ медтовары                    |
| Ампициплин + Сульбактам, пор. д/р-ра для в/в и в                                                                                                    | Ампициллин + Сульбакта   | м, пор. д/р-ра спя в/в и | в/м введ. 100      | 101       | JD861 po 30.06.2        |                        | × × ×                            |
| Ампициппин пор д/о-радла в/в и в/м введ (рц);                                                                                                    | Количество:              | 1,000 🗉 🗖                | ач. картон., 1     | OT        | 340218 ap 01 03         | ✓ Только в н<br>ОКБ№1" | аличии на складе "Аптека ГБУЗ ТО |
| Анальгин р-р для в/в и в/м введ 500 мг/мл амл                                                                                                    | серия:                   | JD826 до 31.01.21        |                    |           | 1100618 40 01 07        | 🗌 Без учета            | забракованных и просроченных     |
| contracting in particular and the second second sec | Damana                   | Destantion T0 Blda1      | 0.000 Deeperment   |           |                         | ✓ OMC 090              | 01                               |
| то подобрано ноль позиций товаров (скрыть)                                                                                                    | парня.                   | Поставщик. тд Бино       | п осо, поступление |           |                         |                        |                                  |
| N Номенклатура                                                                                                    | Источник финансирования  | 1: OMC 0901              |                    |           | Ед. изм.                | K.                     | Источник финансирования          |

В окне подбора находим нужное Л/С для отпуска после чего двойным нажатием на номенклатуру открывается окно ввода количества, где мы указываем количество и ед.измерения. Обратите внимание на установленный признак «Только в наличии на складе». Затем для переноса номенклатуры необходимо нажать «Перенести в документ»

| ♠ ← →                           | Отпуск в отделение             | (создани    | 1e) *                  |                |             |       |                   |
|---------------------------------|--------------------------------|-------------|------------------------|----------------|-------------|-------|-------------------|
| Основное Присоеди               | иненные файлы Тентоит: электро | иные подпис | си История изменений   | вании 🖌 🖻 Печа | пь • 🔘 Полг | ИСАТЬ | Eue - 2           |
| татус: Принято                  |                                |             |                        |                |             |       |                   |
| Основное Товары (<br>Добавить 🔶 | 1)                             | 3anone      | нить 🗸 Ввести пациенто | в              |             |       | Еще -             |
| N                               | Номенклатура                   | 2           | Серия номенклатуры     | Количество     | Ед. изм.    | К.    | Партия            |
| 1                               | Ампициллин + Сульбактам, по    |             | JD826 до 31.01.21      | 1,000          | пач. карт   | 1,000 | Поставщик: ТД ВИА |
|                                 |                                |             |                        |                |             |       |                   |
|                                 |                                |             |                        |                |             |       |                   |

Табличная часть заполнена. Далее нажимаем кнопку «Провести и закрыть»

## Отпуск в отделение на основании требования отделения:

Для того чтобы создать отпуск на основании требования открываем раздел «Учет в отделения» далее «Требования отделений»

| =        | Enanuea                             | /                                                          | -                                                                            | Fromes (equilibrium)                       |
|----------|-------------------------------------|------------------------------------------------------------|------------------------------------------------------------------------------|--------------------------------------------|
| -        | Павное                              | Требования отделений                                       | Складские операции                                                           | Создать                                    |
| <u>*</u> | Учет в отделениях                   | Отчеты по запасам в отделениях                             | Складские документы отделений<br>Внутренние потребления товаров в отделениях | Требование отделения                       |
|          | Управление запасами                 | Распределение номенклатуры по пациентам                    | Возвраты из отделений<br>Размещение товаров в отделениях                     | Отчеты<br>Лополнительные отчеты            |
| ۵        | Нормативно-справочная<br>информация | Изпишки и недостачи<br>Инвентаризации товаров в отделениях | Перемещения товаров между отделениями                                        | Отчет о движении лекарственных средств под |
|          | Регламентированный учет             | Складские акты отделений                                   | Учет по пациентам                                                            | Сервис                                     |
| ы        | Органайзер                          |                                                            | мед, карты пациентов<br>Назначения врачей<br>Пациенты                        | Дополнительные обработки                   |
| ¢        | Администрирование                   |                                                            | Списание по назначениям врачей                                               |                                            |
| 0        | Доработки (тмб)                     |                                                            |                                                                              |                                            |
|          |                                     |                                                            |                                                                              |                                            |
|          |                                     |                                                            |                                                                              |                                            |
|          |                                     |                                                            |                                                                              |                                            |
|          |                                     |                                                            |                                                                              |                                            |

Находим и открываем нужное нам требование, далее нажимаем кнопку «Создать на основании»

| Провести и зак | крыть Записать Провести<br>еникс • Приоритет: Средн | ий 🔹                       | 💿 Подписать 📝 Изменить  |   | Отчеты + | Еще - ? |
|----------------|-----------------------------------------------------|----------------------------|-------------------------|---|----------|---------|
| Основное Тов   | ары (2) Дополнительно Дополните                     | пьные реквизиты            |                         |   |          |         |
| Номер:         | 00БА-022382 от: 13.11.2018 11:02                    | 09 🛅 Группа ПКУ:           | Товары неподлежащие ПКУ | m | e        |         |
| Организация:   | ГБУЗ ТО "ОКБ № 1"                                   | • Ф Склад отправитель:     | Шмакова Т.А.            |   | Ð        |         |
| Подразделение: | Сектор материальных запасов                         | 🖉 Склад получатель:        | Санталова Т.В.          |   | ß        |         |
| Отделение:     | Отделение гнойной хирургии                          | 🖉 Источник финансирования: | Бюджет ВМП 0901         |   | Ŀ        |         |
| Комментарий:   |                                                     |                            |                         |   |          |         |
|                |                                                     |                            |                         |   |          |         |
|                |                                                     |                            |                         |   |          |         |

Открывается форма документы «Отпуск в отделение» с уже заполненными данными во вкладке «Основное». Переходим во вкладку «Товары»

| ♠ ← →           | Отпуск в отделение (созда                   | ние) *                       |                             |      |    |       |
|-----------------|---------------------------------------------|------------------------------|-----------------------------|------|----|-------|
| Основное При    | соединенные файлы Тюмбит: электронные под   | писи История изменений       |                             |      |    |       |
| Провести и зак  | рыть Записать Провести 💽                    | - 📃 Создать на ос            | новании 🔹 🔒 Печать 🔹 🔘 Подп | исат | ГЬ | Еще - |
| Статус: Принято | •                                           |                              |                             |      |    |       |
| Основное Тов    | aput                                        |                              |                             |      |    |       |
| 🗹 Отпуск товар  | ов по требованию Требование отделения ООБА- | 022382 ot 13.11.2018 11:02:0 | <u>9</u>                    |      |    |       |
| Номер:          | or: 30.11.2018 0:00:00                      | Организация:                 | ГБУЗ ТО "ОКБ                | *    | Ŀ  |       |
| Подразделение:  | Сектор материальных запасов 🖉               | Склад отправитель:           | Алтека                      |      | æ  |       |
| Отделение:      | Отделение анестезиологии-реанимации Ф       | Склад получатель:            | Реаницмация                 |      | e  |       |
| Ответственный:  | • 0                                         | Источник финансирования:     | Бюджет ВМП 0901             |      | e  |       |
| Статья затрат:  |                                             | Группа ПКУ:                  | Товары неподлежащие ПКУ     | •    | Ŀ  |       |
| Дополнительные  | реквизиты                                   |                              |                             |      |    |       |
| Бухгалтер:      |                                             | - C                          |                             |      |    |       |
| Комментарий:    |                                             |                              |                             |      |    |       |
|                 |                                             |                              |                             |      |    |       |
|                 |                                             |                              |                             |      |    |       |
|                 |                                             |                              |                             |      |    |       |

Во вкладке «Товары» для заполнения табличной части нажимаем кнопку «Заполнить» - «Подобрать по требованию»

| ♠ →               | Отпуск в с       | тделение (созда         | ние) *                            |                   |          |    |       |
|-------------------|------------------|-------------------------|-----------------------------------|-------------------|----------|----|-------|
| Основное Присоед  | иненные файлы Тн | омбит: электронные подг | иси История изменений             |                   |          |    |       |
| Провести и закрыт | Записать         | Провести 💽 👻 🗸          | Создать на основании 👻 🖨          | Печать 👻 🔘 Подпис | ать      | Ещ | e - ? |
| Статус: Принято   | •                |                         |                                   |                   |          |    |       |
| Основное Товары   |                  |                         | /                                 |                   |          |    |       |
| Добавить          | +                | < 関 🔊                   | Заполнить - Ввести пациентов      |                   |          |    | Еще - |
| N                 | Код строки       | Номенклатура            | 🍐 Подобрать товары                | (оличество        | Ед. изм. | K. | Па    |
|                   |                  |                         | 📇 Подобрать товары по требованию  |                   |          |    |       |
|                   |                  |                         | Источник финансирования           |                   |          |    |       |
|                   |                  |                         | Заполнить пациентов по требованию |                   |          |    |       |
|                   |                  |                         |                                   |                   |          |    |       |
|                   |                  |                         |                                   |                   |          |    |       |
|                   |                  |                         |                                   |                   |          |    |       |
|                   |                  |                         |                                   |                   |          |    |       |
|                   |                  |                         |                                   |                   |          |    |       |
|                   |                  |                         |                                   |                   |          |    |       |
|                   |                  |                         |                                   |                   |          |    |       |
|                   |                  |                         |                                   |                   |          |    |       |
|                   |                  |                         |                                   |                   |          |    |       |
|                   |                  |                         |                                   |                   |          |    |       |

В окне подбора необходимо нажать кнопку «Заполнить по остаткам» после чего программа на основании остатков автоматически подберет Л/С для данного требования. Далее нажимаем кнопку «Перенести в документ»

## Подбор товаров: Отпуск в отделение (новый)

| Перенести в документ                                     |        |                |            |          |                   |                   | Еще                    |
|----------------------------------------------------------|--------|----------------|------------|----------|-------------------|-------------------|------------------------|
| едите текст для поиска 🛛 🔹 🗙 🗖 По                        | точном | у соответствию |            |          |                   |                   | 🔛 Карточка тов         |
| Наименование                                             | Ļ      | В наличии      | Доступно   | Ед. изм. | Серия, Партия, И  | сточник финансиро | вания                  |
| Гигрометр ВИТ-1                                          |        | 10,000         | 10,000     | штука    | Поставщик: КОМ    | ПАНИЯ РИМЕД ОС    | ОС; Поступление товаро |
| игрометр ВИТ-2                                           |        | 52,000         | 52,000     | штука    | Поставщик: КОМ    | ПАНИЯ РИМЕД ОС    | О; Поступление товаро  |
| Игла для аспирации костного мозга 28мм и не более 32 мм  |        | 80,000         | 80,000     | штука    | до 02.11.22, Пост | авщик: ТЮМЕНЬ-Р   | ОКС ООО; Поступление   |
| frna для биопсии костного мозга                          |        | 40,000         | 40,000     | штука    | до 01.10.21, Пос  | гавщик: ТЮМЕНЬ-Р  | ОКС ООО; Поступление   |
| frла инъекционная однократного применения 0,6x25мм       |        | 4 100,000      | 4 100,000  | штука    | до 01.03.21, Пос  | авщик: КОМПАНИ    | Я РИМЕД ООО; Поступл   |
| frла инъекционная однократного применения 0,8x38мм       |        | 1 300,000      | 1 300,000  | штука    | до 01.03.21, Пос  | авщик: КОМПАНИ    | Я РИМЕД ООО; Поступл   |
| гла инъекционная однократного применения 0,8х38мм        |        | 1 000,000      | 1 000,000  | штука    | до 01.04.21, Пос  | авщик: КОМПАНИ    | Я РИМЕД ООО; Поступл   |
| атетер дуоденальный для реанимации СН10/125см            |        | 25,000         | 25,000     | штука    | до 01.12.20, Пос  | авщик: КОМПАНИ    | Я РИМЕД ООО; Поступл   |
| атетер дуоденальный для реанимации СН12/125см            |        | 18,000         | 18,000     | штука    | до 01.08.22, Пос  | авщик: КОМПАНИ    | Я РИМЕД ООО; Поступл   |
| (атетер дуоденальный для реанимации CH14/125си           |        | 25,000         | 25,000     | штука    | до 01.12.20, Пос  | авщик: КОМПАНИ    | Я РИМЕД ООО; Поступл   |
| · · · · · · · · · · · · · · · · · · ·                    |        |                |            |          |                   | UALIBALIU         |                        |
| аполнить по остатка                                      |        |                |            |          |                   |                   |                        |
| од строки, Номенклатура заказа                           |        |                |            | Заказано | К оформлению      | Ед. изм.          | К.                     |
| Заказ                                                    |        |                |            |          |                   |                   |                        |
| ісверх заказа>                                           |        |                |            |          |                   |                   |                        |
| , Маска медицинская 3-х слойная на резинках (нестерильна | я)     |                |            | 400,000  | 400,000           | штука             |                        |
| Гребование отделения 00БА-022382 от 13.11.2018 11:02:09  |        |                |            |          |                   |                   |                        |
| Маска медицинская 3-х до 01.05.21                        |        | Поставщик      | ФАРМСЕРВИС |          | 400,000           | штүка             | 1                      |

Далее проверяем табличную часть и нажимаем кнопку «Провести и закрыть»

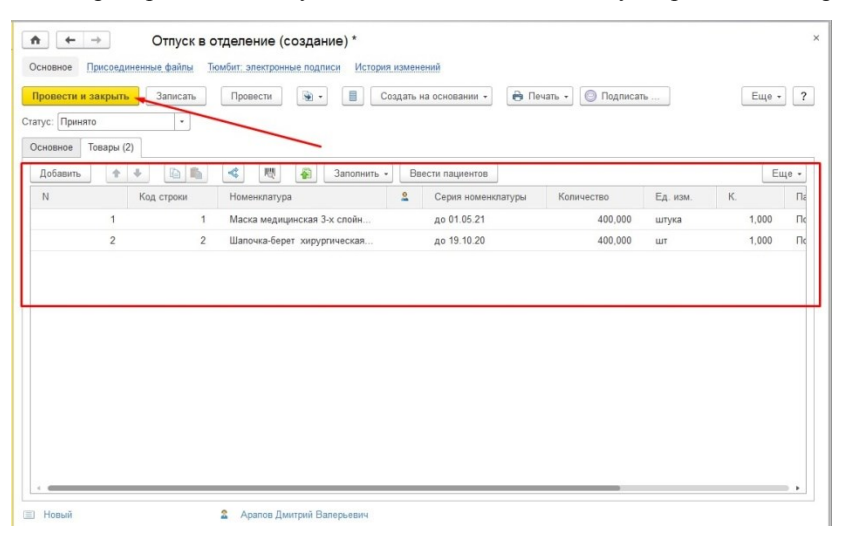